## 見えるマイカー 走行履歴の確認方法

## , 走行履歴とは

過去の走行履歴をトリップごと(エンジン ON ~停止) に確認することで、旅の振り返りや運行日報を効率的に作成することができます。 出発時刻 / 出発地 / 到着時刻 / 到着地 / 走行距離 / 走行時間を表示できます。

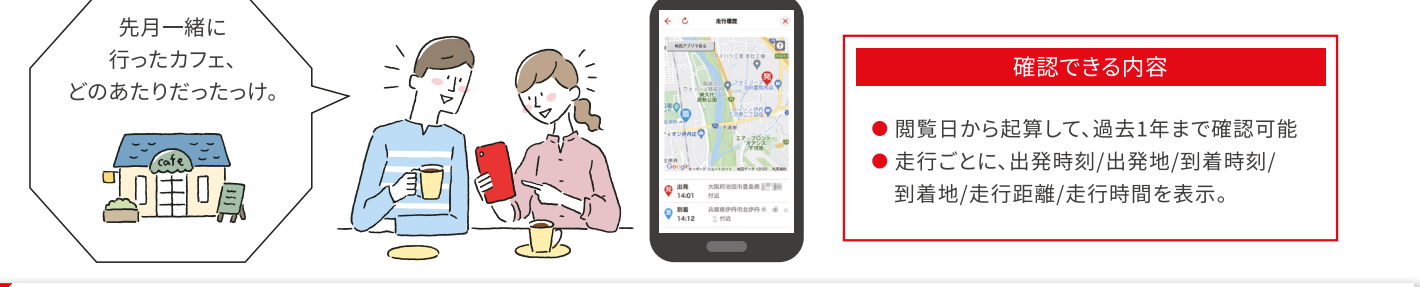

## ポイント

スマートフォンまたは車載 GPS の GPS サービスで取得した位置情報の精度が低かった場合や取得できなかった場合は、サービスを利用できません。

## 日付から走行履歴を確認

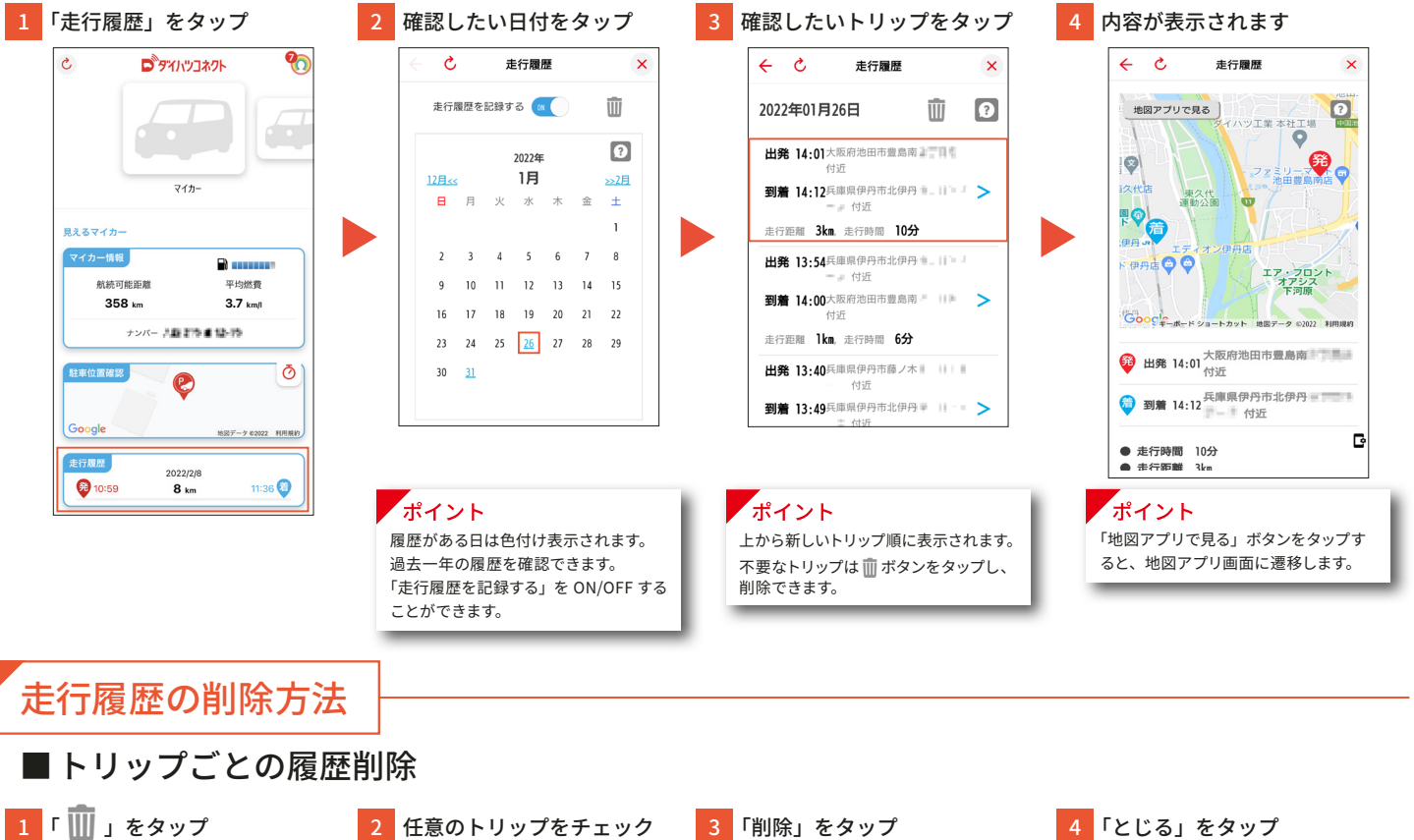

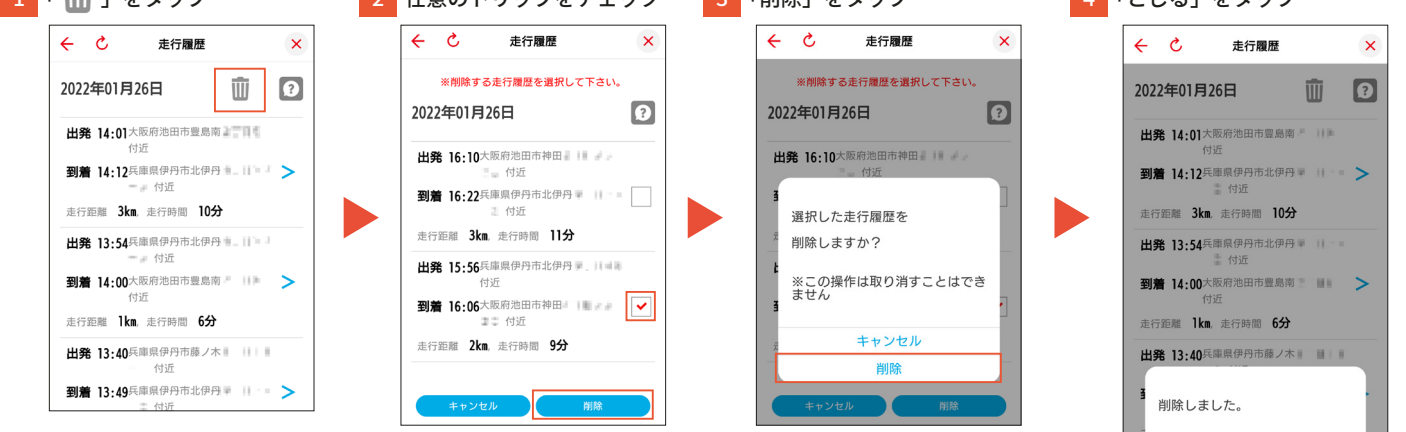

とじる

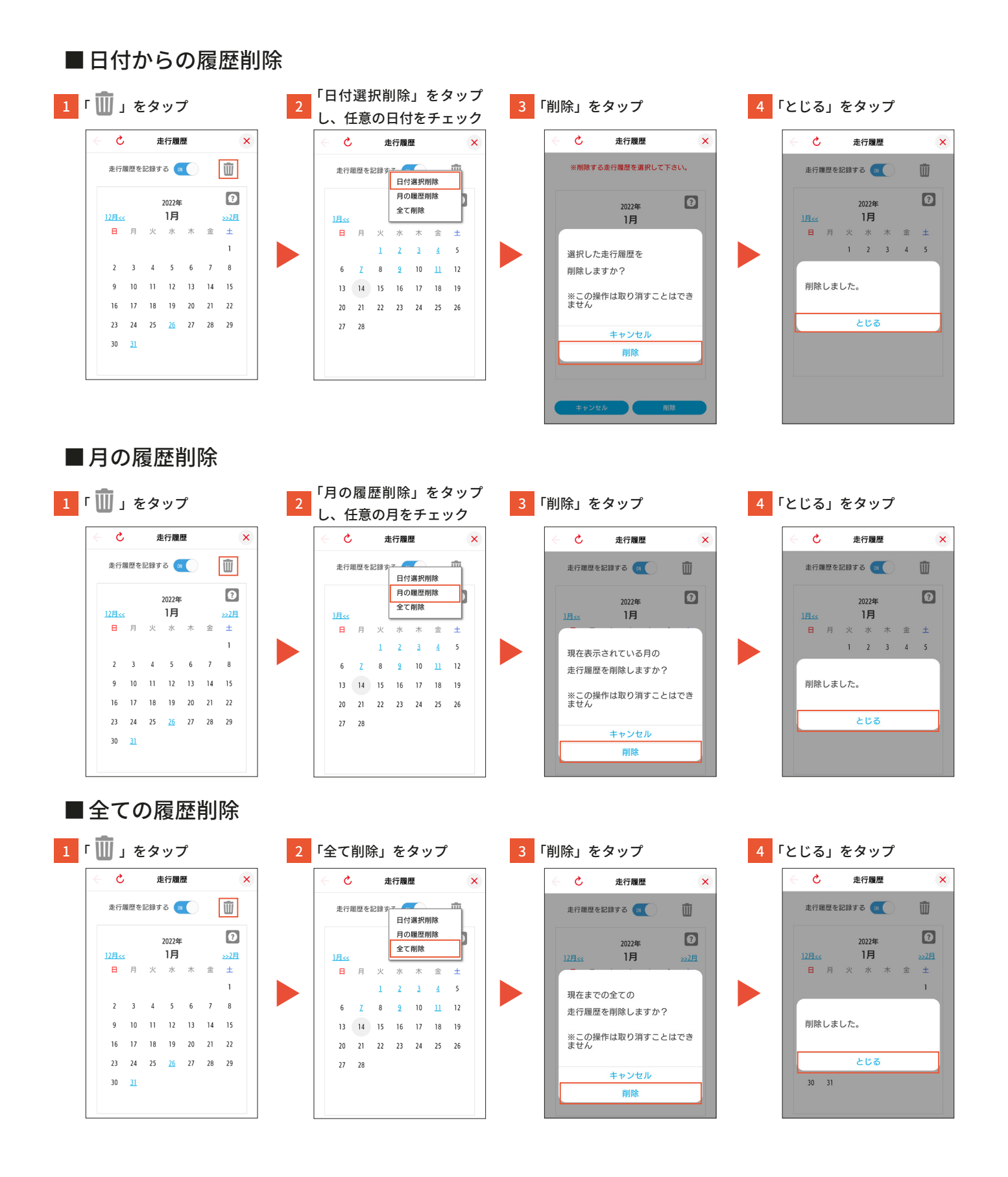